## ขั้นตอนการใช้งานโปรแกรมพจมาน ผ่านทาง Remote Desktop

1. เปิด Remote Desktop Connection ขึ้นมาโดยพิมพ์ในช่องค้นหา

| Ps         | Adobe Photoshop CS6       | × | Recent    |   |
|------------|---------------------------|---|-----------|---|
|            | VMware Workstation        | ۲ |           |   |
| S          | Skype                     | ۲ |           |   |
| P          | Pojjaman                  |   |           |   |
| X          | Microsoft Excel 2010      | ۲ |           |   |
| 400        | Remote Desktop Connection | • |           | 9 |
| 1          | Notepad                   | ٠ |           |   |
| X          | Adobe Acrobat X Pro       | ۲ |           | * |
| Ì          | Paint                     | ۲ |           |   |
| $\bigcirc$ | TeamViewer 8              |   |           |   |
| Pe         | Microsoft PowerPoint 2010 | ۲ |           |   |
| P          | Steam                     | ۲ |           | 1 |
| •          | All Programs              |   |           |   |
| Sec        | arch programs and files   | Ø | Shut down |   |
| 3          | 6 🧿 🔞                     |   | S 🚞 🖾 🖉   |   |

## 2. กด Show Options

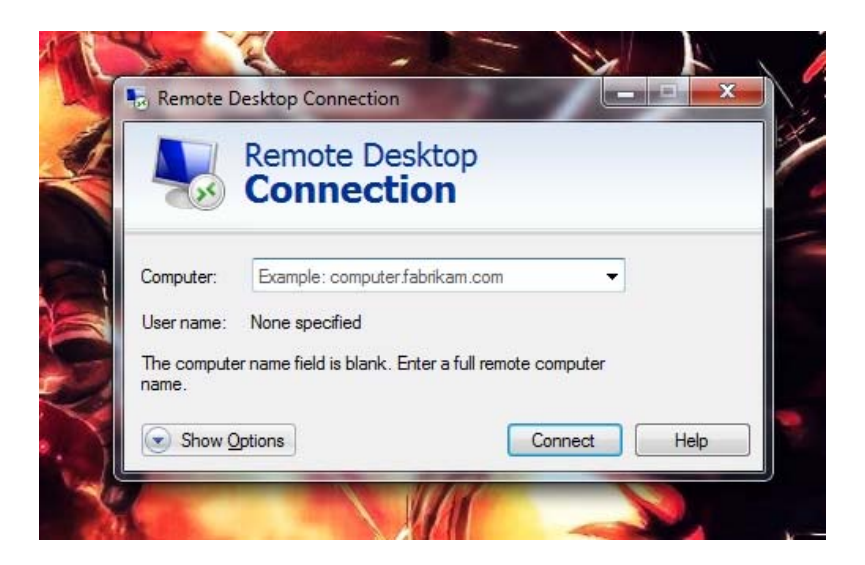

ช่อง Computer : ให้พิมพ์ smcpjm.dyndns.org
ช่อง User name : ให้พิมพ์รหัสพนักงานตามด้วย @smc.in.th
ตัวอย่าง 15601054@smc.in.th จากนั้นกด Save As...

|          | Remote D                                 | esktop               |             |            | 11 |
|----------|------------------------------------------|----------------------|-------------|------------|----|
|          | Connec                                   | tion                 |             |            |    |
| General  | Display Local Resou                      | irces Experience     | Advance     | d          |    |
| Logon se | ettings                                  | a monta aspecta      |             |            |    |
|          | Computer:                                | remote compute       | NT.2        | 913        | r. |
|          | Computer: smc                            | pjm.dyndns.org       |             | ~          |    |
|          | User name: 156                           | 01054@smc.in.th      |             |            |    |
|          | You will be asked fo                     | or credentials when  | you conne   | ct.        |    |
|          | Allow me to save                         | e credentials        |             |            |    |
| Connect  | on settings                              |                      |             |            |    |
|          | Save the current co<br>saved connection. | onnection settings t | o an RDP fi | le or open | a  |
|          | Save                                     | Save As              |             | Open       |    |
|          |                                          |                      |             |            | _  |
| 🔿 Hide O | ptions                                   |                      | Connect     | He         | lp |

4. ตั้งชื่อในช่อง File name และกด Save ไว้ที่หน้า Desktop

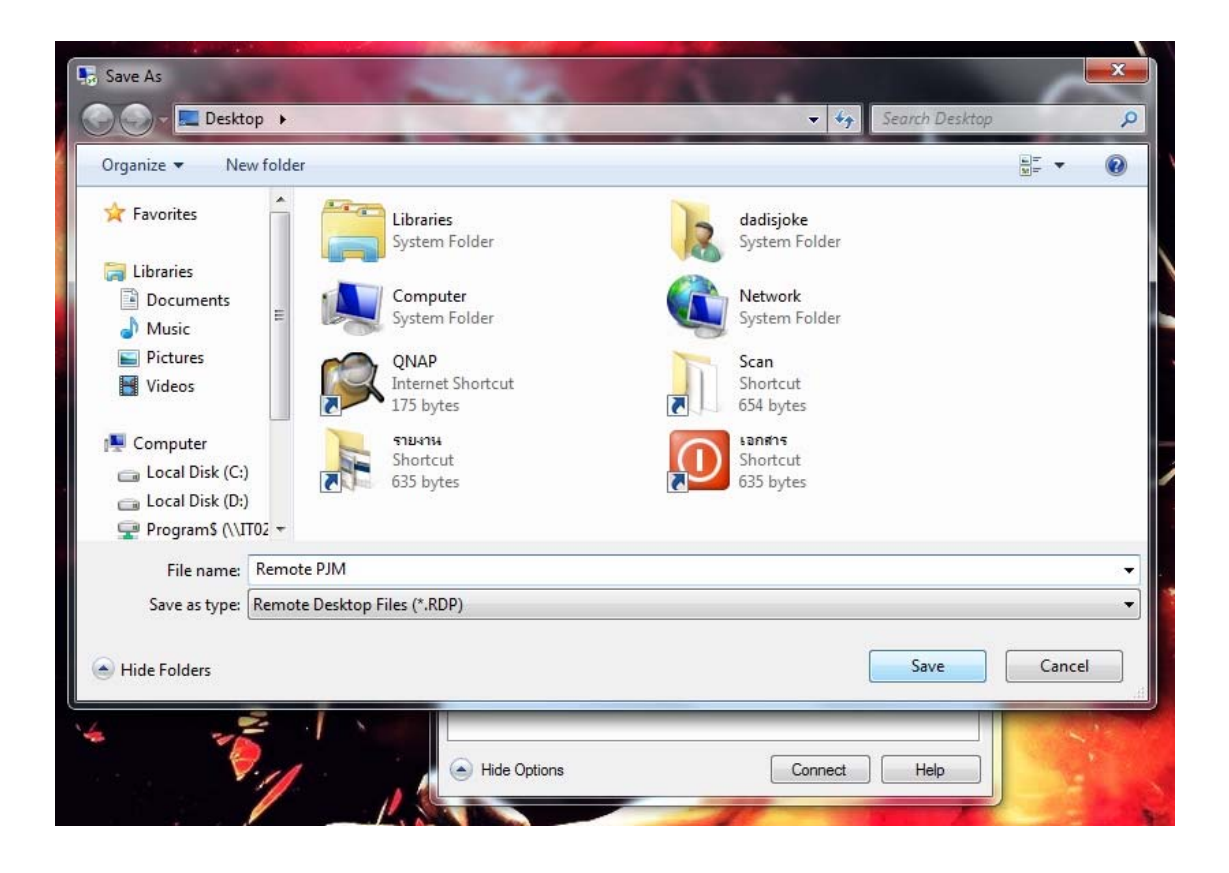

5. เปิด **Remote Desktop** ที่เราได้ตั้งค่าไว้หน้า Desktop

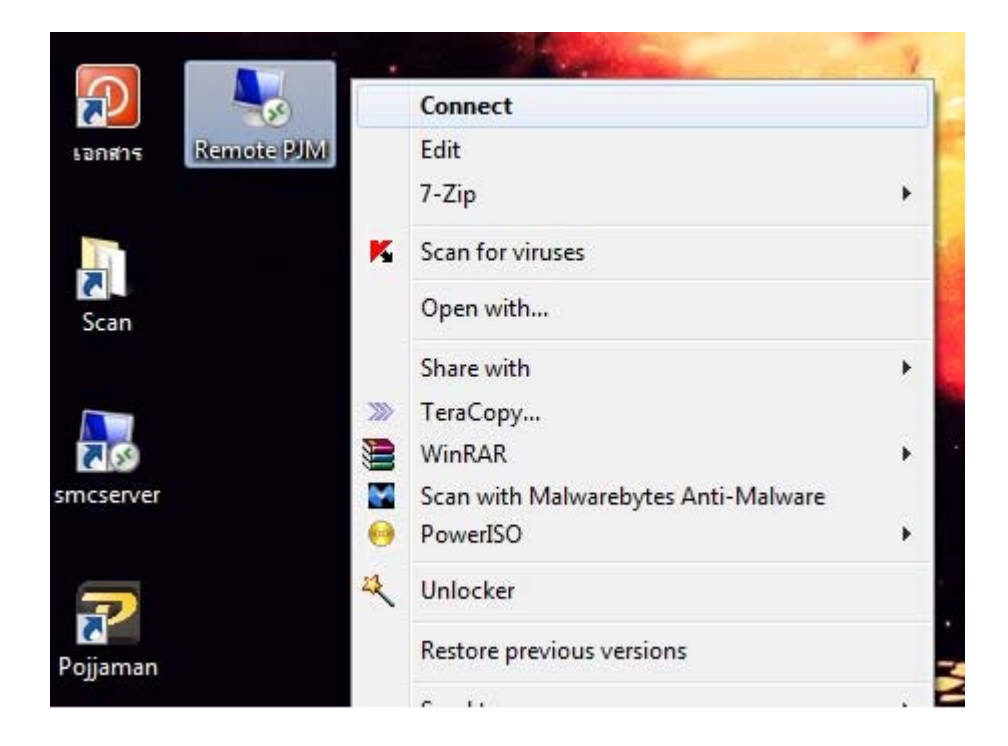

 ในช่องว่างให้ใส่พาสเวิร์ด 1234 เท่านั้น จากนั้นกดปุ่ม OK (ไม่ต้องกด Remember) หากใส่พาสเวิร์ดผิดเกิน 5 ครั้ง รหัสพนักงานจะถูกล็อก ให้ติดต่อ IT Support เพื่อปล็ดล็อกรหัส

| 1 Remote Desktop Connection                            | - 0          | ×    |
|--------------------------------------------------------|--------------|------|
| Windows Security                                       |              | ×    |
| Enter your credentials                                 |              |      |
| These credentials will be used t<br>smcpjm.dyndns.org. | o connect to |      |
| Nattapon Amnuaypol                                     |              |      |
| ••••                                                   | ୍            |      |
| 15601054@smc.in.th                                     |              |      |
| Remember me                                            |              |      |
| More choices                                           |              |      |
| ОК                                                     | Cancel       |      |
|                                                        |              |      |
|                                                        | Connect      | lo : |

 ติ๊กเครื่องหมายที่ช่อง Don't ask me again for connections to this computer หลังจากนั้น กด Yes

| 🐼 Re              | mote Desktop Connection                                                                                          | ×    |
|-------------------|----------------------------------------------------------------------------------------------------|------|
| Ì                 | The identity of the remote computer cannot be verified you want to connect anyway?                               | . Do |
| The re<br>securit | mote computer could not be authenticated due to problems with its<br>y certificate. It may be unsafe to proceed. |      |
| Nam               | e mismatch                                                                                                    |      |
| 1                 | Requested remote computer:<br>smcpjm.dyndns.org                                                                  |      |
| 4                 | Name in the certificate from the remote computer:<br>SMC-TERMINAL01.SMC.IN.TH                                    |      |
| Certi             | ficate errors                                                                                                    |      |
| The<br>com        | following errors were encountered while validating the remote<br>puter's certificate:                            |      |
|                   | The server name on the certificate is incorrect.                                                                 |      |
|                   | The certificate is not from a trusted certifying authority.                                                      |      |
| Do you            | u want to connect despite these certificate errors?                                                              |      |
| Z Do              | nt ask me again for connections to this computer                                                                 |      |
| View              | v certificate <u>Y</u> es <u>N</u> o                                                                             | 3    |

 เมื่อเข้าสู่โปรแกรมพจมาน ให้เลือกบริษัทที่ต้องการ (สยาม มัลติ คอน จำกัด) ใส่รหัสพนักงานลงในช่อง Login ตามด้วยพาสเวิร์ดที่ฝ่าย HR กำหนดให้ ลงในช่อง รหัสผ่าน

| Login: 15601054      |  |
|----------------------|--|
| รหัสผ่าน: ********** |  |

9. จะปรากฏหน้าต่างยืนยันบุคคลผู้ใช้งานขึ้นมา ให้กด OK

|          |              | T       |
|----------|--------------|---------|
| สวสตละ ฤ | น ณฐพล อาหวย | N8 - 11 |
|          | 1122         |         |
|          |              | OK      |

- 10. วิธีเปลี่ยนรหัสผ่านในการเข้าใช้พจมาน ให้กดที่ Tab กำหนดค่าทั่วไป
  - และเลือก เปลี่ยนรหัสผ่าน

(หากต้องการเปลี่ยนรหัสผ่านของ Remote Desktop ที่เป็น 1234 ต้องแจ้งให้ทาง IT Support เป็นผู้เปลี่ยนให้)

| บัญชื | Cost Control | รายงาน | ี กำห | นดถ่าทั่วไป                                                          | หน้าต่าง ช่า | อยเหลือ |
|-------|--------------|--------|-------|----------------------------------------------------------------------|--------------|---------|
|       |              |        |       | หน่วยนับ<br>สถานที่ส่งขะ<br>พนักงาน<br>ผู้ใช้โปรแก<br>กลุ่มผู้ใช้โปร | รม<br>รแกรม  |         |
|       |              |        | 6     | เปลี่ยนรหัส                                                          | ม่าน         |         |
|       |              |        | 2     | ตั้งด่าโปรแก                                                         | ารผ          |         |
|       |              |        |       | DBTool                                                               |              |         |
|       |              |        | 1     | Backup                                                               | - 1          |         |
|       |              |        | 3     | Schema Ex                                                            | oprt         |         |

11. ใส่รหัสผ่านเดิม และรหัสผ่านใหม่ที่ต้องการ หลังจากนั้น กด OK

| ผู้ใช้งาน:                                | ณรพล อำนวยผล - IT |
|-------------------------------------------|-------------------|
| รหัสผ่านเดิม:                             | ******            |
| รหัสผ่านใหม่:<br>ใส่รหัสผ่านใหม่อีกครั้ง: | *******           |
|                                           | ******            |

12. Password has been changed! รหัสผ่านได้ถูกเปลี่ยนเรียบร้อยแล้ว

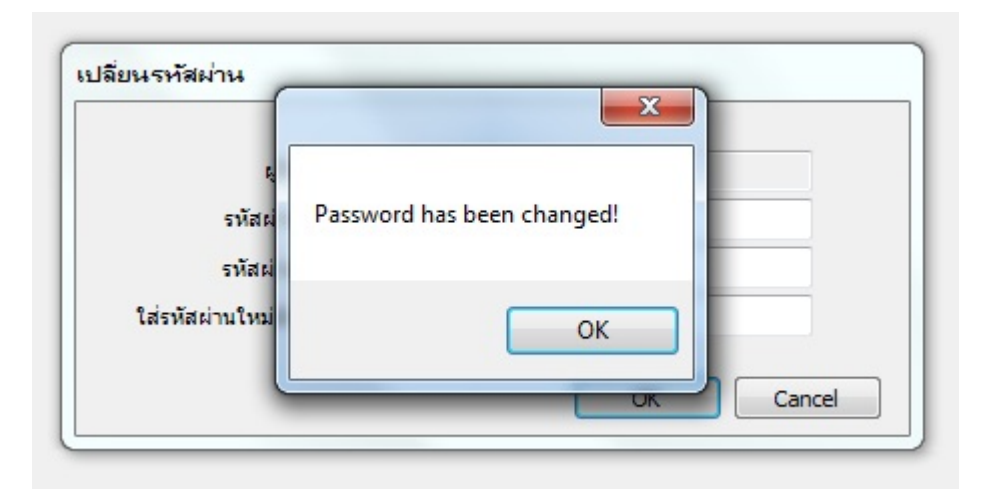